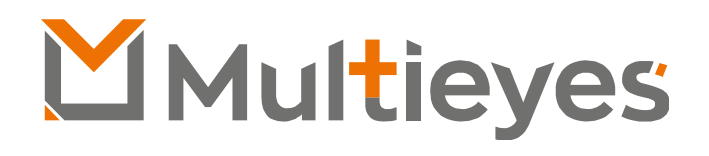

# Docking Station DMT8C

Manual de Instalação, Configuração e Operação

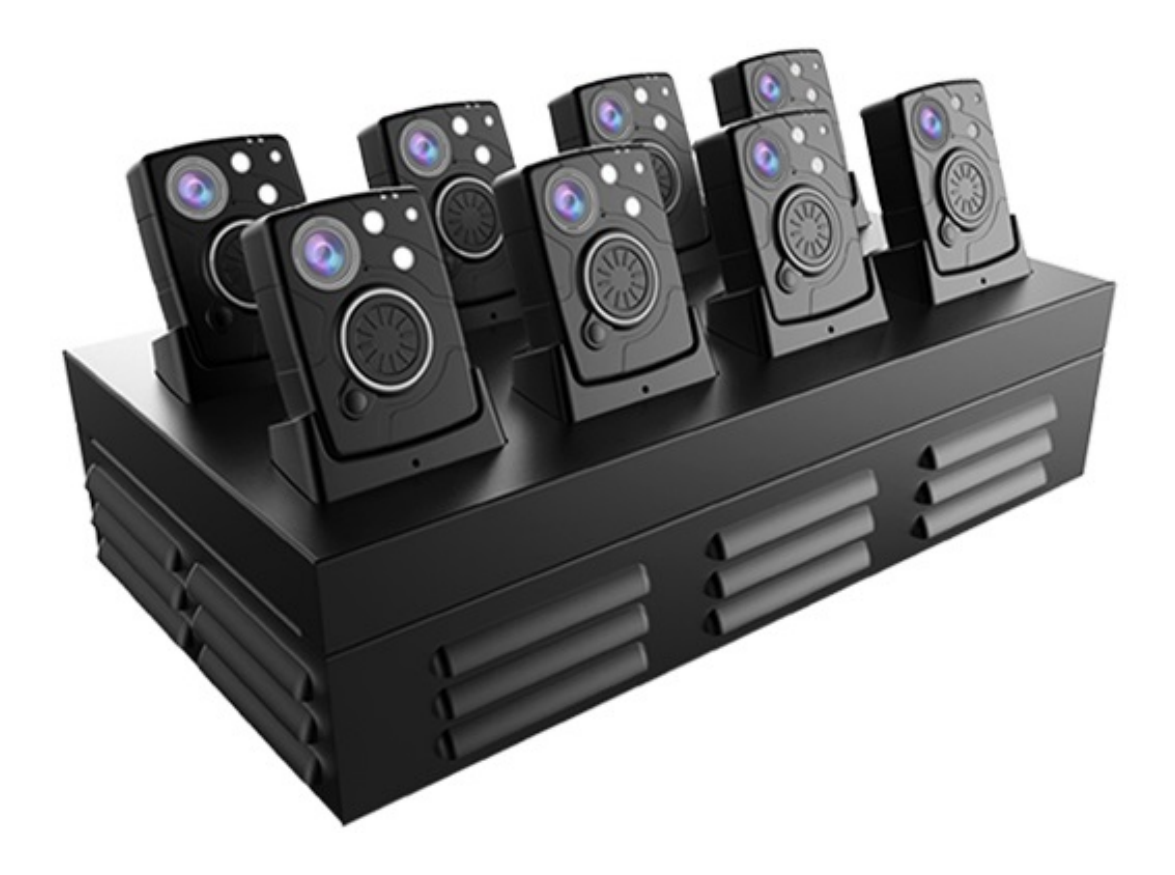

www.multieyes.com.br contato@multieyes.com.br

- 1. Introdução
- 2. Conectando a Docking Station DMT8C à rede elétrica
- 3. Conectando a Docking Station DMT8C à Estação de Trabalho
- 4. AGENT Software de gerenciamento da Docking Station DMT8C
- 5. Conhecendo o Software de Gerenciamento da Docking Station DMT8C
  - a. Menu "Settings"
  - b. Menu "API"
  - c. Menu "Layout"
  - d. Menu "Language"
  - e. Status de Conexão com Sistema de Gerenciamento de Evidências
  - f. Consumo de Armazenamento Local
  - g. Informações das BODYCAMs
- 6. Configurando o "Agent" e a Docking Station DMT8C:
  - a. Atribuindo nome (AGENT ID) à Docking Station DMT8C
  - b. Configurando conexão com Sistema de gerenciamento de Evidências
  - c. Habilitando as Portas da DMT8C
  - d. Habilitando sincronização de Data e Hora com a estação de trabalho
  - e. Definindo o Layout do sistema
- 7. Conectando as BODYCAMs à DMT8C
- 8. Acessando arquivos extraídos das BODYCAMs na estação de trabalho

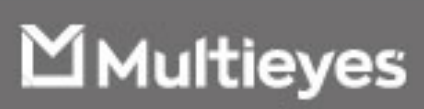

## Sobre o Manual

- Este Manual destina-se a auxiliar na instalação e configuração da Docking Station DMT8C da Multieyes para funcionamento com as BODYCAMs de mesmo fabricante e conexão com o Sistema de Gerenciamento de Evidências "EVIDENCE".
- O manual é apenas para referência. Podendo haver pequenas diferenças entre o manual e o equipamento.
- Não somos responsáveis por perdas decorridas da utilização do produto de maneira diferente das recomendações encontradas no presente manual.
- As informações contidas neste manual poderão ser alteradas sem prévio aviso, dependendo das versões do produto.

#### Atenção:

- Certifique-se da compatibilidade entre a rede elétrica do local de instalação e o produto. Não nos responsabilizamos por danos causados por instalações incorretas quanto a compatibilidade elétrica com o equipamento.
- Exija profissionais capacitados para a instalação deste produto. A Multieyes não se responsabiliza por uso indevido do equipamento ou configurações incorretas de seu software.
- A Multieyes não se responsabiliza por qualquer dado colhido por meio de seus equipamentos e/ou softwares. Sendo de inteira responsabilidade do consumidor a guarda destes.
- Para conexão física à este equipamento, só poderão ser utilizadas BODYCAMs da Multieyes. A Multieyes não se responsabiliza por conexão de equipamentos de terceiros, principalmente que venham causar danos à DOCKING STATION,
- Certifique-se de estar utilizando o modelo correto de BODYCAM Multieyes nesta DOCKING STATION, uma vez que, cada modelo de BODYCAM possui seu respectivo tipo de porta. A Multieyes não se responsabiliza por danos causados aos equipamentos, DOCKING STATION e/ou BODYCAMs, por tentativas de conexão entre modelos incorretos.

## Recomendações:

- Para melhor performance nas transferências dos arquivos entre DOCKING STATION DMT8C e a estação de trabalho, utilize sempre portas USB versão 3.0 ou superior.
- Solicite sempre o serviço de profissionais treinados para a instalação e configuração deste produto.
- Siga sempre as instruções deste manual para instalação e configuração deste produto.
- Só instale o equipamento em ambientes que estejam em conformidade com as especificações contidas em seu datasheet.

∐ Multieyes

1. **Introdução** – A Docking Station Multieyes DMT8C é uma plataforma de interação entre as BODYCAMs da Multieyes e a estação de trabalho do operador. A DMT8C tem por principais funções: recarregar as baterias das BODYCAMs e extrair, de forma automática, todos os dados, nelas contidos.

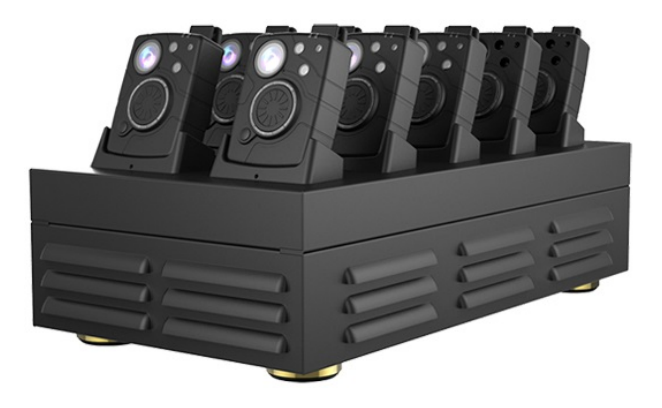

2. Conectando a Docking Station DMT8C à rede elétrica – A Docking Station DMT8C da Multieyes acompanha, como acessório, cabo de alimentação padrão 3 (três) pinos tipo "*N*", em conformidade com a norma Brasileira NBR 14136. Para ligar a DMT8C à rede elétrica, conecte o cabo de força no slot correspondente, na parte traseira do equipamento, conforme figura abaixo, e em seguida conecte à tomada compatível:

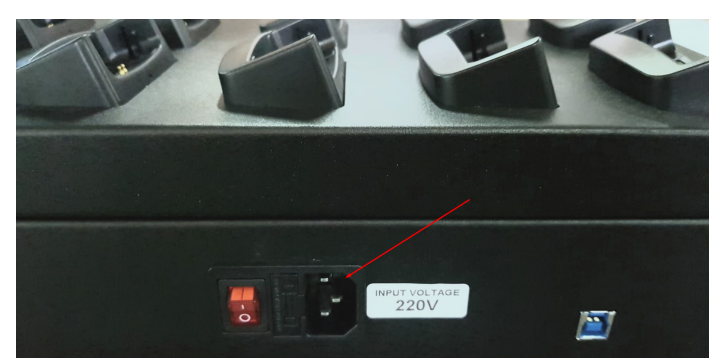

Obs. A tensão de entrada padrão da DMT8C é 220V

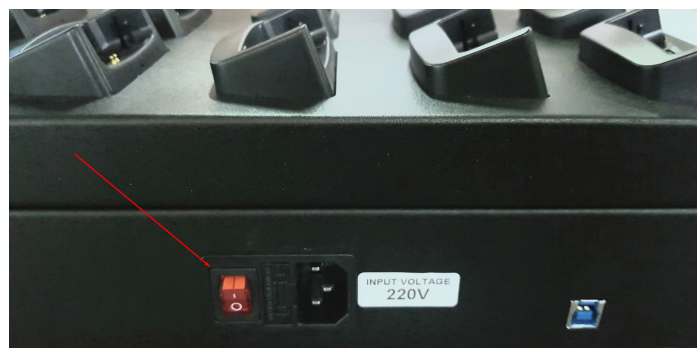

Obs. Botão Liga/Desliga

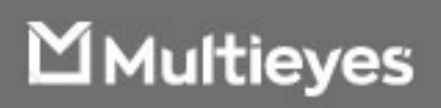

3. Conectando a Docking Station DMT8C à Estação de Trabalho – A Docking Station DMT8C da Multieyes acompanha, como acessório, cabo de transmissão de dados do tipo USB (*conector tipo B*), na versão 3.0. Para que haja comunicação entre a estação de trabalho e a Docking Station, conecte o cabo USB no slot localizado na parte traseira do equipamento, conforme figura a seguir:

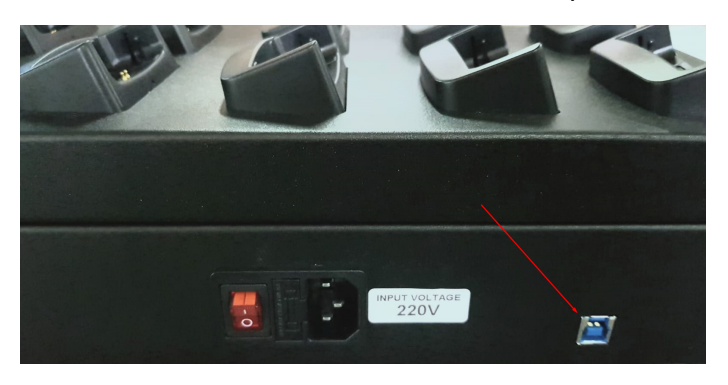

Obs. Para melhor performance, conecte a DMT8C em uma porta USB 3.0 na estação de trabalho

4. AGENT – Software de Gerenciamento da Docking Station DMT8C – O software "Agent" é responsável por extrair os dados das BODYCAMs conectadas à Docking Station DMT8C, além de exibir informações das câmeras, tais como: ID de usuário, ID da câmera, status da bataria e o progresso da transferência de arquivos para a estação de trabalho. A ferramenta ainda possibilita conexão direta com o sistema de gerenciamento de evidências "EVIDENCE", da AeolusCloud.

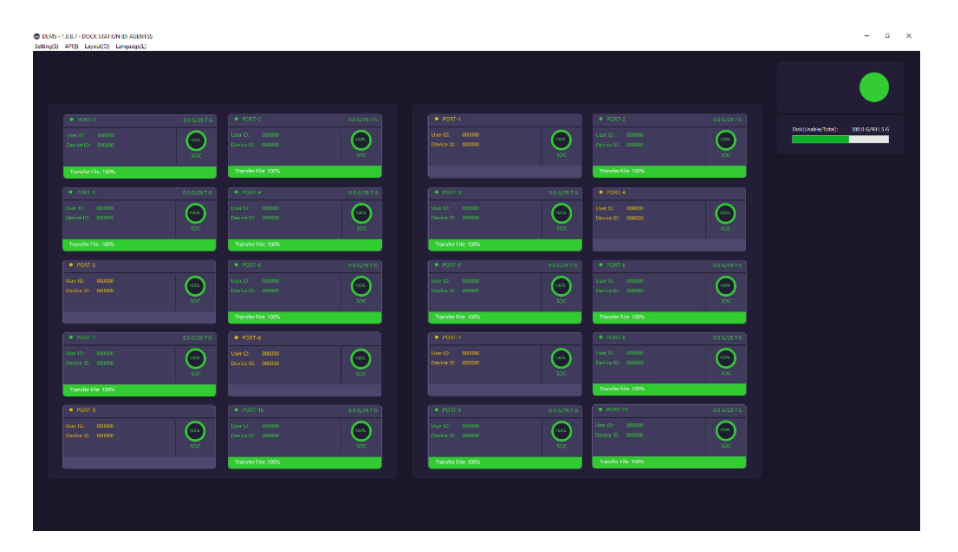

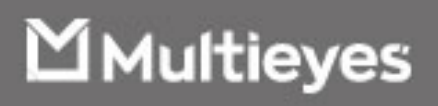

- Conhecendo o Software de Gerenciamento da Docking Station DMT8C Conforme imagem anterior, o "Agent" suporta até 20 (vinte) BODYCAMs conectadas simultaneamente, ou seja, até duas Docking Station por instancia.
  - a. **Menu "Settings"** Menu responsável pelas principais configurações do sistema, conforme imagem a seguir:

| DEMS - 1.0<br>Setting(S) A | I.8.7 - DOCK STATION ID: AGENTSS<br>PI(I) Layout(O) Language(L) |              |        |  |
|----------------------------|-----------------------------------------------------------------|--------------|--------|--|
|                            |                                                                 | 0.0 G/29.7 G |        |  |
|                            | Transfer File: 100%                                             |              | PORT-4 |  |

b. Menu "API" – Menu responsável por definir quais modelos de BODYCAM serão reconhecidos pela ferramenta, conforme ilustra imagem abaixo:
 DEMS-1.0.8.7 - DOCK STATION ID: AGENTSS

| Setting(S) | API(I) Layout(O)   | Language(L)  |      |         |       |  |
|------------|--------------------|--------------|------|---------|-------|--|
|            |                    |              |      |         |       |  |
|            |                    |              |      |         |       |  |
|            |                    |              |      |         |       |  |
|            |                    |              |      |         |       |  |
|            |                    |              |      |         |       |  |
|            |                    |              | 1005 |         |       |  |
|            |                    |              |      |         |       |  |
|            |                    |              | SOC  |         |       |  |
|            | Transfer File: 100 | %            |      |         |       |  |
|            | PORT-3             |              |      | PORT-4  |       |  |
|            |                    |              |      |         |       |  |
|            |                    |              |      |         |       |  |
|            |                    | Not bind USB |      | Not bin | ALISB |  |

c. **Menu "Layout"** – Menu responsável por definir o layout da interface da ferramenta "*Agent*", conforme imagem abaixo:

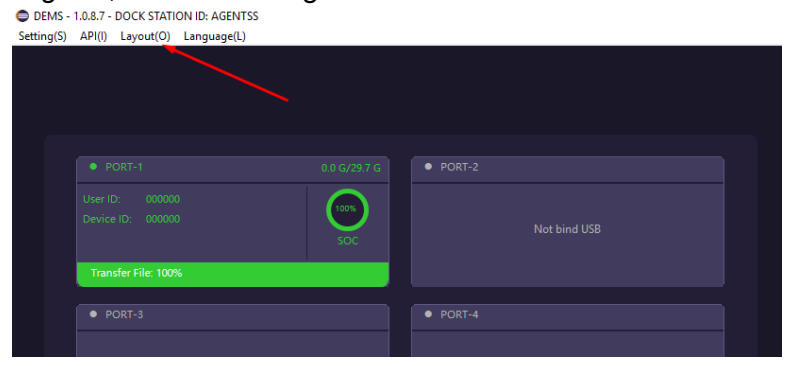

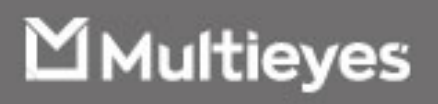

d. Menu "Language" – Menu que tem por finalidade, definir o idioma da interface da ferramenta "Agent", conforme ilustra imagem a seguir:

 DEMS-1.0.8.7- DOCK STATION ID: AGENTSS

| API(I) Layout(O)   | Language(L)                                                                          |                                                                                                   |                                                                                                    |
|--------------------|--------------------------------------------------------------------------------------|---------------------------------------------------------------------------------------------------|----------------------------------------------------------------------------------------------------|
|                    |                                                                                      |                                                                                                   |                                                                                                    |
|                    |                                                                                      |                                                                                                   |                                                                                                    |
|                    |                                                                                      |                                                                                                   |                                                                                                    |
|                    |                                                                                      |                                                                                                   |                                                                                                    |
|                    |                                                                                      |                                                                                                   |                                                                                                    |
|                    |                                                                                      | soc                                                                                               |                                                                                                    |
| Transfer File: 100 | 8                                                                                    |                                                                                                   |                                                                                                    |
|                    |                                                                                      |                                                                                                   |                                                                                                    |
|                    |                                                                                      |                                                                                                   |                                                                                                    |
|                    | PORT-1     User ID: 00000     Device ID: 00000     Transfer File: 100         PORT-3 | API(I) Layout(O) Language(L)  PORT-1 User ID: 000000 Device ID: 000000 Transfer File: 100% PORT-3 | API(I)         Layout(O)         Language(L)           •         PORT-1         0.0 G/29.7 G           User ID:         000000         00000           Device ID:         000000         SOC           Transfer File:         100% |

e. Status de Conexão com Sistema de Gerenciamento de Evidências – O ícone no canto superior direito da interface do sistema, indica o status de conexão entre a ferramenta "Agent" e o sistema de gerenciamento de evidências, EVIDENCE – da AeolusCloud. Na cor verde, conforme figura, indica conexão estabelecida com o sistema, na cor OPACA, indica que o "Agent" não está conectado ao sistema EVIDENCE, e, portando, as imagens extraídas das BODYCAMs, por meio da Docking Station DMT8C permanecem apenas na estação de trabalho:

| PORT-2 |                                     |
|--------|-------------------------------------|
|        | Disk(Usable/Total): 379.9 G/931.5 G |
|        |                                     |

f. Consumo de Armazenamento Local – A barra de progresso localizada na parte superior direita da interface da ferramenta "Agent", indica o consumo do disco, espaço usado e espaço livre, por parte da solução de BODYCAM.

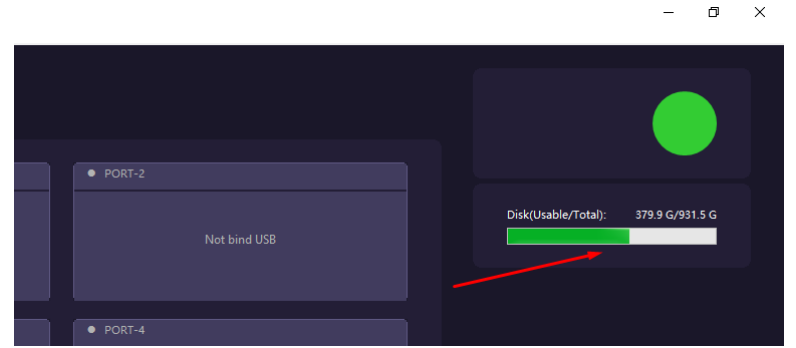

**Obs**. Uma vez que o "Agent" esteja conectado com o sistema de gerenciamento de evidências, EVIDENCE, todos os dados extraídos das BODYCAMs, são movidos para o servidor, não ficando copia alguma na estação de trabalho.

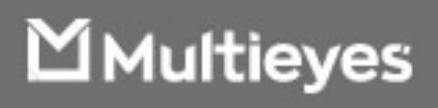

g. Informações das BODYCAMs – Além da extração dos dados das BODYCAMs e do recarregamento de suas baterias, o "Agent" possibilita a visualização de status de algumas informações, tais como: ID do usuário, ID do dispositivo, progresso da transferência dos arquivos para a estação de trabalho, espaço usado e disponível da memoria interna da câmera e nível da bateria, conforme ilustra figura a seguir:

| Setting(S) | API(I) Layout(O) Language(L) |     |              |  |
|------------|------------------------------|-----|--------------|--|
|            |                              |     |              |  |
|            |                              |     |              |  |
|            |                              |     |              |  |
|            |                              |     |              |  |
|            |                              | SOC |              |  |
|            | Transfer File: 100%          |     |              |  |
|            |                              |     |              |  |
|            |                              |     |              |  |
|            | Not bind USB                 |     | Not bind USB |  |

#### 6. Configurando o "Agent" e a Docking Station DMT8C:

a. Atribuindo nome (AGENT ID) à Docking Station DMT8C – Acesse o "Setting/Agent setting", conforme figura a seguir:

| DEMS - 1.0.8.7 - DOCK STATION ID: AGENTSS |                                         |  |  |  |  |  |
|-------------------------------------------|-----------------------------------------|--|--|--|--|--|
| Setting(S) API(I) Layout(O) Language(L)   | Setting(S) API(I) Layout(O) Language(L) |  |  |  |  |  |
| Agent Setting(S)                          |                                         |  |  |  |  |  |
| Connect Platform(C)                       |                                         |  |  |  |  |  |
| Adjust Port(A)                            |                                         |  |  |  |  |  |
| Advanced Setting(D)                       |                                         |  |  |  |  |  |
|                                           |                                         |  |  |  |  |  |
| • PORT-1                                  | PORT-2                                  |  |  |  |  |  |
|                                           |                                         |  |  |  |  |  |
|                                           |                                         |  |  |  |  |  |
| No device                                 | Not bind USB                            |  |  |  |  |  |
|                                           |                                         |  |  |  |  |  |
|                                           |                                         |  |  |  |  |  |
|                                           |                                         |  |  |  |  |  |
|                                           |                                         |  |  |  |  |  |

Entre com o nome de identificação para o "*Agent*", sem espaços em branco em seguida clique em "*Ok*", conforme mostra figura abaixo:

| DEMS - 1.0.8.7 - DOCK STATION ID: AGENTSS |                        |
|-------------------------------------------|------------------------|
| Setting(S) API(I) Layout(O) Language(L)   |                        |
| Agent Setting                             | ×                      |
| Agent Setting<br>Settings about agent     |                        |
| DOCK STATION ID                           |                        |
|                                           | Not bind US8 OK Cancel |
| • PUKI-3                                  | • PUKI-4               |

**Obs**. Este será o nome usado pelo sistema de gerenciamento de evidências "EVIDENCE, para identificar a Docking Station por meio da ferramenta "Agent" instalada na estação de trabalho.

**凶**Multieyes

b. Configurando conexão com Sistema de gerenciamento de Evidências - Para inserir o endereço do sistema de gerenciamento de evidências, acesse o menu "Setting/Connect Plataform", conforme figura abaixo:

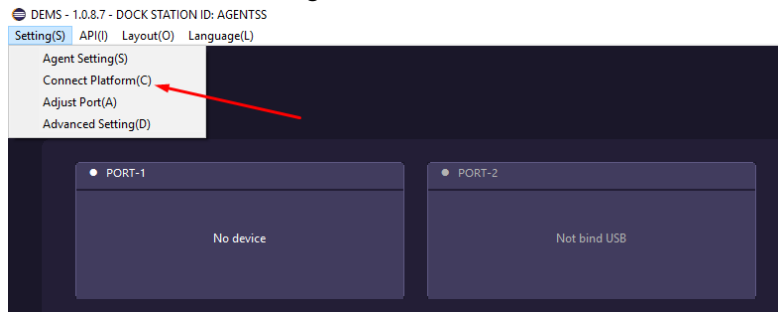

Em seguida, insira o endereço IP do sistema de gerenciamento e clique em "Ok", conforme figura abaixo:

| <ul> <li>DEMS - 1.0.8.7 - DOCK STATION ID: AGE</li> <li>Setting(S) API(I) Layout(O) Language</li> </ul> | vtss<br>(L) |              |
|----------------------------------------------------------------------------------------------------|-------------|--------------|
| Connect Platform Connect Platform Settings about connect platform                                       | ×           |              |
| Platform IP Address                                                                                     | 200.200.200 | Not bind USB |
|                                                                                                    | OK Cancel   |              |

Obs. Serão admitidos apenas endereços IP

c. Habilitando as Portas da DMT8C – Para que as BODYCAMs possam ser reconhecidas na Docking Station, habilite suas portas acessando o menu "Setting/Adjust port", conforme ilustra imagem abaixo:

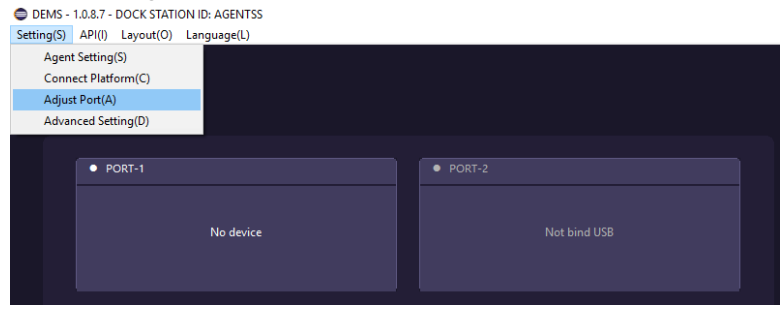

Em seguida insira a BODYCAM, conforme solicitado pela porta correspondente, como mostra a figura abaixo:

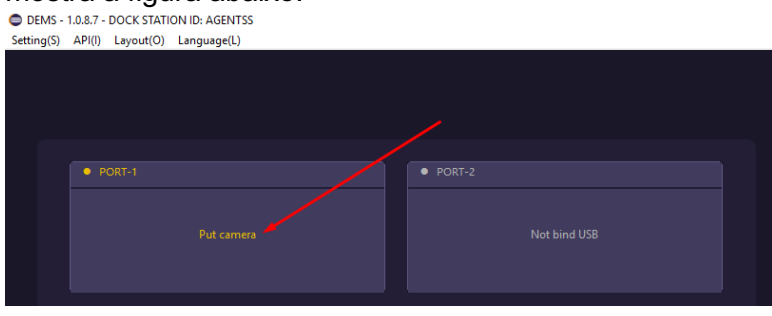

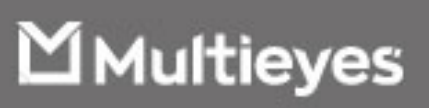

Uma vez reconhecida a BODYCAM, o sistema exibirá mensagem "*Success*" e solicitará a conexão da câmera na próxima porta automaticamente, conforme mostra imagem a seguir:

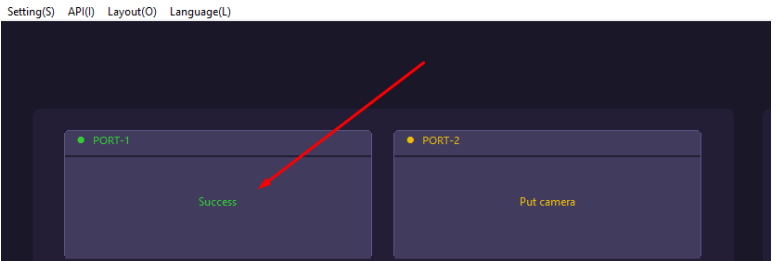

**Obs**. Para habilita a porta utilize apenas uma câmera, ou seja, após conectá-la e habilitar a porta, retire-a e insira na próxima porta que a estiver solicitando, até concluir a ativação de todas as portas, conforme figura acima.

Ao habilitar a última porta da Docking Station, o sistema finalizará a configuração automaticamente. Caso não deseje habilitar todas as portas, basta clicar em *"Finish adjust port"* no canto superior direito da tela, após habilitar apenas as portas desejadas, conforme imagem a seguir:

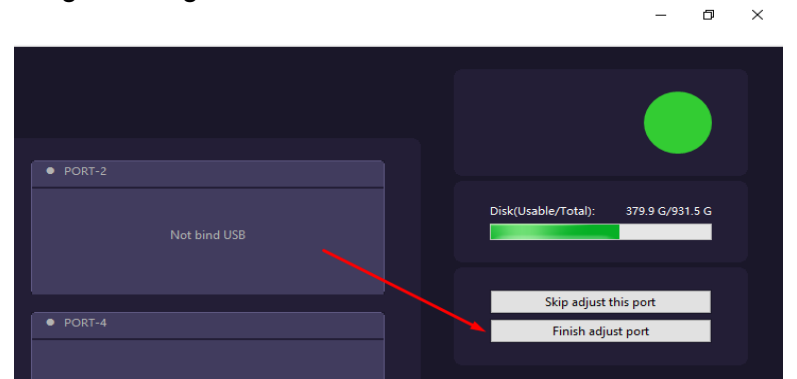

d. Habilitando sincronização de Data e Hora com a estação de trabalho – Para sincronizar a data e hora com a estação de trabalho acesse o menu "Setting/Advanced setting", como mostra imagem a seguir:

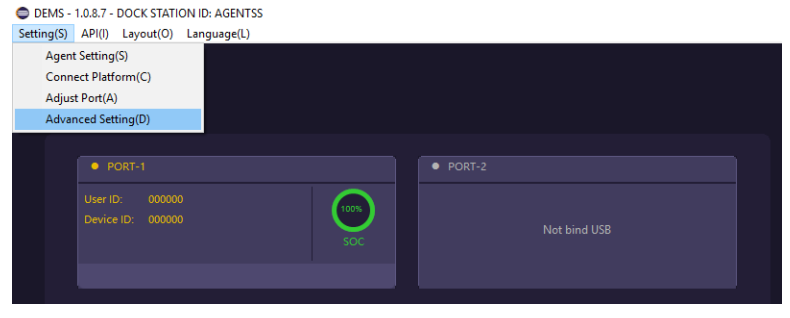

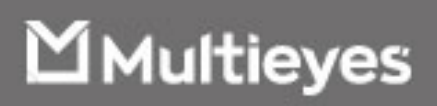

Em seguida marque a opção "*AutoSync PC DateTime*" e clique em "*Ok*", como mostra figura abaixo:

| DEMS - 1.0.8.7 - DOCK STATION ID: AGENTSS      Setting(S) API(I) Layout(O) Language(L) |                    |
|----------------------------------------------------------------------------------------|--------------------|
| Advanced Setting Advanced Setting Advanced Setting                                     | ×                  |
| AutoSync PC DateTime                                                                   | ct bind USB        |
| ОК                                                                                     | Cancel ot bind USB |

e. Definindo o Layout do sistema – O Software "Agent" possibilita a conexão com até 2(duas) Docking Station DMT8C (*uma cada porta USB*), por estação de trabalho. Para definir o layout do sistema basta acessar o menu "*Layout*" e selecionar uma das duas opções disponíveis, como mostra a figura a seguir:

Em seguida selecione uma das duas opções disponíveis para layout: 8 ou 20 portas conforme ilustra a imagem a seguir:

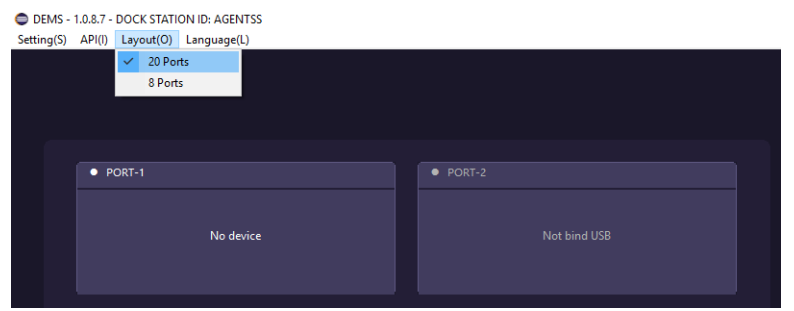

**Obs.** Após definir o layout, em caso da opção 20 portas, não esquecer de ativar as novas portas, conforme o item **"Habilitando as Portas da DMT8C"** deste manual.

**凶**Multieyes

7. Conectando as BODYCAMs à DMT8C – Para recarregara as baterias das BODYCAMs e extrair seus dados para a estação de trabalho, basta conectá-la à alguma porta disponível e devidamente habilitada. Ao conectá-la o processo de recarregamento, bem como descarregamento dos dados se iniciará automaticamente, ou seja, sem a necessidade de intervenção do operador, conforme mostra figura abaixo:

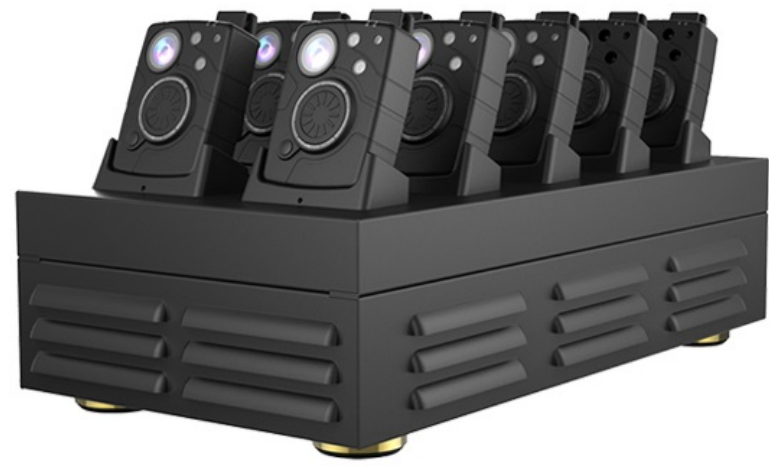

Obs. DMT8C com 10 BODYCAMs conectadas simultaneamente.

| DEMS - 1.08.7 - DOCK STATION ID: AGENTSS<br>etting(0) APID Layevel(0) Language(L)                                                                                                    |                                                                                                    |                                                                           |                                                                                                    |                                                                                                    | - s ×                            |
|----------------------------------------------------------------------------------------------------|----------------------------------------------------------------------------------------------------|---------------------------------------------------------------------------|----------------------------------------------------------------------------------------------------|----------------------------------------------------------------------------------------------------|----------------------------------|
|                                                                                                    |                                                                                                    |                                                                           |                                                                                                    |                                                                                                    |                                  |
| PORT-1     E.0.0/22.2 G     Low (1) 000000     Device (12) 000000     SOC                                                                                                    | PORT-2     or all scyolar if is     Control     Control     Contro     Contro     Control     Control     Control     Control     Con |                                                                           | * NOT72                                                                                                    | di luyar ru<br>Coo<br>Soc                                                                                                    | Disc(Usebw/Tete): 300.0 (491.5 G |
|                                                                                                    | PONT 4     CE 6/15 7.3     Control     Control     Contro     Contro     Control     Control     Control     Control      | • FOLIS<br>Umr 12: 100000<br>Decim D: 100000                              | 6.5.0/25.7.01      • PCRU 4                                                                                                    | e constante de la constante de la constante de |                                  |
| • (2017 5)           Open ID:           Upen ID:           Upen ID: | * PORT 6         ordingent 6           Vert 0.         00000           Keyler 55         00000           Soft         Soft                                                                                                    | Pointer File: 1005<br>POINt S<br>User Us. 500300<br>Daniel D. 500300      | 4 8 14/218 2 14.                                                                                                    | 44.69116<br>000<br>205                                                                                                    |                                  |
| FO30 / 5040276     Ver15 10300     Orice D 00000                                                                                                    | * F00150           * F00150           Utor (0 : 00000)           Utor (0 : 00000)           Utor (0 : 00000)                                                                                                    | 7000566 FBA: 1005<br>* 10361 //<br>User 82 - 000000<br>Design 82 - 000000 | Transfer file: 100%           # Institute           Image: Contract of the image: Contract of the image: Con | 03 6/23 T C                                                                                                    |                                  |
| Trende De 1975                                                                                                    |                                                                                                    | • POTF 0<br>Uver 10. 100000<br>Davie D 100000                             | 0.0 0.0 0.0 0.0 0.0 0.0 0.0 0.0 0.0 0.0                                                                                                    | 03 C (22.1 C                                                                                                    |                                  |
|                                                                                                    | Tuester Fre 1005                                                                                                    | Transfer File: 120%                                                       | Theoder the 1000                                                                                                    | 32                                                                                                    |                                  |
|                                                                                                    |                                                                                                    |                                                                           |                                                                                                    |                                                                                                    |                                  |

Obs. Software "Agent" com duas DMT8C conectadas simultaneamente exibindo layout de 20 câmeras.

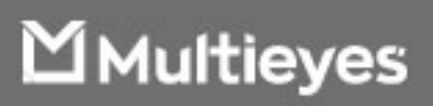

8. Acessando arquivos extraídos da BODYCAMs na estação de trabalho – Para acessar os dados das BODYCAMs extraídos pelo sistema, por meio da Docking Station DMT8C, basta acessar a pasta do "Agent" na subpasta "TransferDir", conforme imagem abaixo:

| i. | ſ | ٦ |    |
|----|---|---|----|
| 1  | L |   |    |
| 1  | ŝ | " | ١. |

| Nome                                                                                                    | Data de modificaç | Tipo               | Tamanho |
|----------------------------------------------------------------------------------------------------|-------------------|--------------------|---------|
| configuration                                                                                                    | 02/12/2021 12:14  | Pasta de arquivos  |         |
| DEMSAgentLogs                                                                                                    | 02/12/2021 09:26  | Pasta de arquivos  |         |
| 📙 jre                                                                                                    | 19/08/2021 03:22  | Pasta de arquivos  |         |
|                                                                                                    | 19/08/2021 03:18  | Pasta de arquivos  |         |
| 📙 TransferDir                                                                                                    | 30/11/2021 12:22  | Pasta de arquivos  |         |
| workspace                                                                                                    | 05/11/2021 15:09  | Pasta de arquivos  |         |
| .eclipseproduct                                                                                                    | 19/08/2021 03:18  | Arquivo ECLIPSEP   | 1 KE    |
| DEMS9UsbDriver.dll                                                                                                    | 21/04/2021 00:01  | Extensão de aplica | 135 KE  |
| DEMS10.dll                                                                                                    | 19/03/2021 13:09  | Extensão de aplica | 34 KE   |
| DEMS10UsbDriver.dll                                                                                                    | 19/03/2021 13:09  | Extensão de aplica | 29 KE   |
| DEMS12.dll                                                                                                    | 18/07/2020 03:12  | Extensão de aplica | 38 KE   |
| DEMS12UsbDriver.dll                                                                                                    | 25/01/2021 07:54  | Extensão de aplica | 28 KE   |
| DEMS22.dll                                                                                                    | 09/09/2020 12:18  | Extensão de aplica | 48 KB   |
| DEMS22UsbDriver.dll                                                                                                    | 19/07/2020 23:13  | Extensão de aplica | 28 KB   |
| DEMSAgent.exe                                                                                                    | 19/08/2021 03:18  | Aplicativo         | 397 KB  |
| The second second secon | 00/10/0001 10:07  |                    | 4.100   |

Os arquivos estarão organizados por BODYCAM, conforme figura abaixo:

|   | Nome                                                             | Data de modif                                                    | icaç Tipo                                                                                                    | Tamanho        |
|---|------------------------------------------------------------------|------------------------------------------------------------------|----------------------------------------------------------------------------------------------------|----------------|
| i | CC4B730496FF<br>CC4B73049915<br>D41243500CF8<br>DF601862CB785A2E | 26/11/2021 17<br>26/11/2021 17<br>02/12/2021 11<br>30/11/2021 12 | <ul> <li>25 Pasta de arquivo</li> <li>:47 Pasta de arquivo</li> <li>:47 Pasta de arquivo</li> <li>:17 Pasta de arquivo</li> </ul> | 95<br>95<br>95 |
|   |                                                                  |                                                                  |                                                                                                    |                |
|   |                                                                  |                                                                  |                                                                                                    |                |

Cada pasta é nomeada de acordo com o número de serie e/ou mac da respectiva BODYCAM, conterá todos os dados extraídos dos equipamentos, tais como: vídeos, fotos, áudios e logs de funcionamento e operação (arquivos txt):

| Nome                                                                   | Data de modificaç | Tipo              | Tamanho    |
|------------------------------------------------------------------------|-------------------|-------------------|------------|
| NOR_000000_000000_23112021160713_AA_N0001.MP4                          | 26/11/2021 17:47  | MP4 Video File (V | 20.480 KB  |
| NOR_000000_000000_23112021160713_AA_N0001.MP4.mills.1637694438000.time | 26/11/2021 17:47  | Arquivo TIME      | 0 KB       |
| NOR_000000_000000_23112021160848_AA_N0002.JPG                          | 26/11/2021 17:47  | Arquivo JPG       | 888 KB     |
| NOR_000000_000000_23112021160848_AA_N0002.JPG.mills.1637694528000.time | 26/11/2021 17:47  | Arquivo TIME      | 0 KB       |
| NOR_000000_000000_26112021143230_AA_N0003.MP4.mills.1637948250000.time | 26/11/2021 17:47  | Arquivo TIME      | 0 KB       |
| NOR_000000_000000_26112021143230_AA_N0003.MP4.temp                     | 26/11/2021 17:49  | Arquivo TEMP      | 524.032 KB |

**Obs**. Esses dados só estarão disponíveis na estação de trabalho enquanto não houver conexão entre o "*Agent*" e o sistema de gerenciamento de evidências. Uma vez que o "*Agent*" se conecte ao "*EVIDENCE*", todos os dados são movidos automaticamente para o sistema.

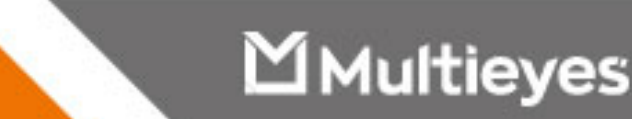

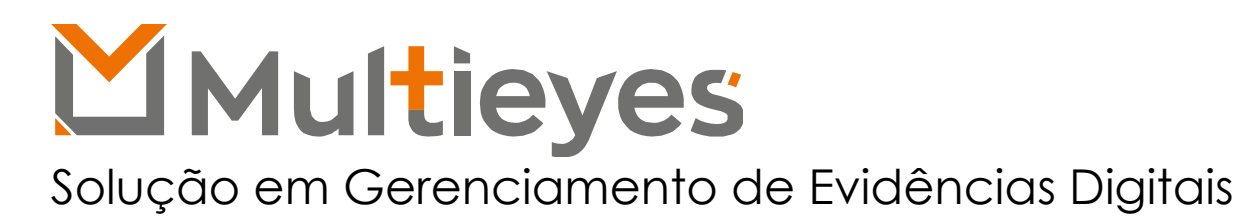

# Contato:

Acesse nosso Website: www.multieyes.com.br Entre em contato conosco: Contato@multieyes.com.br Onde Comprar: Entre em contato com nossos fornecedores

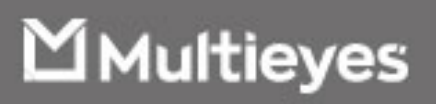